# Tutorial para primeiro acesso do servidor ao sistema SUAP

**Pré-requisito:** O novo colaborador (servidor) deve ter a sua matrícula siape criada pelo Setor de Recursos Humanos (RH). A Diretoria de Gestão da Tecnologia da Informação (DGTI) realiza regularmente a atualização do dados do sistema SIAPE (mantido pelo Setor de RH) para o sistema SUAP, normalmente esta atualização ocorre toda quinta-feira, entretanto pode ser realizada antes conforme demanda.

## 1º Passo: Primeiro Acesso ao sistema SUAP

O novo colaborador deve acessar o link <u>http://suap.ifgoiano.edu.br</u> informando como usuário a matrícula siape informada pelo Setor de RH e como senha "if goiano.cpf somente números". Exemplo: se o CPF é 710.501.911-53 a senha será: "if goiano.71050191153".

OBS.: O if goiano presente na senha inicial são letras minúsculas e existe um espaço entre if e goiano.

### 2º Passo: Cadastro do e-mail pessoal

O cadastro do e-mail pessoal permitirá ao colaborador redefinir a sua própria senha posteriormente. Desta forma, ao acessar a tela inicial do SUAP, clique no seu nome que aparece no canto superior a esquerda conforme figura 1.

| $\leftarrow$ $\rightarrow$ C $\triangle$ Seguro   https://suap.ifgoiano.e | edu.br            |            |            |           |           |            |            |              |                               |                          |
|---------------------------------------------------------------------------|-------------------|------------|------------|-----------|-----------|------------|------------|--------------|-------------------------------|--------------------------|
| 🏥 Apps 🄺 Bookmarks 😰 WhatsApp 😽 Torrent a telev                           | tharger : 🛛 🔆     | Sous-titre | es.eu – So | us-i UFSH | (Microsof | t Word - I | MA suap SU | JAP IFRN DEN | MO 🔤 CP2_SALA2                |                          |
| suap =                                                                    | Notificaç         | ções       |            |           |           |            |            |              | Acesso Rápido                 |                          |
| Joao Silva                                                                | Você tem <b>f</b> | requênci   | as incons  | sistentes |           |            |            |              | 📞 Telefones                   | 👺 Servidores             |
|                                                                           | Escolha seu       | u email In | stitucion  | al        |           |            |            |              | SIGEPE                        | r Alunos                 |
| Q Busgruitem de tenu                                                      |                   |            |            |           |           |            |            |              | Modelos de PPC                | Submissão de             |
|                                                                           |                   |            |            |           |           |            |            |              | Processos                     |                          |
|                                                                           | Fique ate         | ento!      |            |           |           |            |            |              |                               |                          |
|                                                                           | Submeter          | Projeto d  | e Extens   | áo        |           |            |            |              |                               |                          |
| 🖵 TEC. DA INFORMAÇÃO                                                      |                   |            |            |           |           |            |            |              | Serviços                      |                          |
| L GESTÃO DE PESSOAS                                                       | Calendár          | rio Admi   | nistrativ  | /0        |           |            |            |              | Frequências                   | Relatório de Frequências |
|                                                                           |                   |            |            | MAIO      |           |            |            |              | Hoie: Não há registro de freo | uências                  |
| DES. INSTITUCIONAL                                                        | Dom               | Seg        | Ter        | Qua       | Qui       | Sex        | Sab        |              | Total da Semana: Oh Omin Os   | eg                       |
| 🚖 EXTENSÃO                                                                |                   | 1          | 2          | 3         | 4         | 5          | 6          |              |                               |                          |
|                                                                           | 7                 | 8          | 9          | 10        | 11        | 12         | 13         |              |                               |                          |
| # PESQUISA                                                                | 14                | 15         | 16         | 17        | 18        | 19         | 20         |              | Manuais                       |                          |
| () SAIR                                                                   | 21                | 22         | 30         | 31        | 20        | 20         | 21         |              |                               |                          |

Figura 1.

Na próxima tela, clique em Editar -> E-mail, conforme figura 2, e informe o seu e-mail pessoal.

| Início » Joao Pedro Lopes<br>Joao Pedro | Lopes da Silva (2248859)    | a (2248859)                             |                            |                            |                      |                      | _                           | _~                | Editar   Documentos               |
|-----------------------------------------|-----------------------------|-----------------------------------------|----------------------------|----------------------------|----------------------|----------------------|-----------------------------|-------------------|-----------------------------------|
| Se as informações ap                    | resentadas estão incorretas | ou desatualizadas corrija-as n          | io SIGEPE. Se alguma dessa | s informações não pode sei | atualizada diretamen | te no SIGEPE, procur | e o setor de recursos human | pus               | E-mail<br>Informações<br>Pessoais |
| Dados Pessoais                          | Histórico Funcional         | Ocorrências/Afastamentos                | Histórico nos Setores      | Histórico de Funções       | Pasta Funcional      | Contracheques        | Participações em Projetos   | Carga Patrimonial |                                   |
| - Dados Pessoa                          | is                          |                                         |                            |                            |                      |                      |                             |                   |                                   |
|                                         | Nome                        | Joao Pedro Lopes da Silva               |                            |                            |                      |                      |                             |                   |                                   |
|                                         | Nome Usua                   | I Joao Silva                            |                            |                            | Excluído Não         |                      |                             |                   |                                   |
|                                         | CPF                         | 041.313.851-80                          |                            |                            |                      |                      |                             |                   |                                   |
|                                         | Nascimento                  | 14/01/1995 (22 anos, 4 me               | eses, 1 dia)               | E                          | tado Civil SOLTEIR   | 0                    | Naturalidade TRIND          | ADE/GO            |                                   |
|                                         | Sexe                        | Masculino                               |                            | G. Sanj                    | ruíneo/RH O+         |                      | Dependentes IR 0            |                   |                                   |
|                                         | Nome do Pa                  | Josias Jose da Silva Junior             |                            |                            |                      |                      |                             |                   |                                   |
|                                         | Nome da Mão                 | Lizioniria Martins da Silva             |                            |                            |                      |                      |                             |                   |                                   |
|                                         | PIS/PASEF                   | 000000000000000000000000000000000000000 |                            |                            |                      |                      |                             |                   |                                   |

Figura 2.

Ao clicar em "E-mail" será aberta uma nova janela para digitar o e-mail pessoal e clicar em "Enviar", conforme figura 3.

| Atualização do E-mail | 9 |
|-----------------------|---|
| E-mail Secundário:    |   |
| Enviar                |   |

Figura 3.

### 3º Passo: Definição do e-mail institucional

Retorne a tela inicial do SUAP clicando na opção "INÍCIO" localizada no menu à esquerda. Em seguida, clique na opção "Escolha seu e-mail institucional", conforme figura 4.

| suap 🔳                                                                              |                                              |                |
|-------------------------------------------------------------------------------------|----------------------------------------------|----------------|
|                                                                                     | Notificações                                 | Acesso Rápido  |
| Joao Silva                                                                          | Você tem <b>frequências</b> inconsistentes   | 📞 Telefones    |
|                                                                                     | Escolha seu email Institucional              | SIGEPE         |
| O Buscar Item de Menu                                                               |                                              | Modelos de PP( |
|                                                                                     |                                              | Processos      |
|                                                                                     | Fique dento!                                 |                |
|                                                                                     | Submeter <b>Plojeto de Extensão</b>          |                |
| 🖵 TEC. DA INFORMAÇÃO                                                                |                                              | Serviços       |
| <ul> <li>♠ INÍCIO</li> <li>➡ ADMINISTRAÇÃO</li> <li>➡ TEC. DA INFORMAÇÃO</li> </ul> | Fique vento!<br>Submeter P ojeto de Extensão | Serviços       |

Ao selecionar o e-mail institucional, aguarde 2 (duas) horas e tente acessá-lo, o mesmo será criado automaticamente.

OBS.: Caso tente acessar o e-mail e não consiga, execute o procedimento de troca de senha novamente, desta forma forçará a sincronização entre sistemas possibilitando o acesso ao e-mail institucional.

## 4º Passo: Troca de senha

Acesse a opção "Deseja alterar a sua senha" na tela inicial do SUAP ou acesse diretamente o link <u>https://suap.ifgoiano.edu.br/comum/solicitar\_trocar\_senha/</u>. Informe no campo usuário a sua matrícula siape, informe o seu cpf e confirme o campo captcha. Em seguida clique em enviar, será encaminhado ao seu e-mail pessoal um link para definição da senha.

| Usuário: *<br>Informe a sua matrícula, caso seja servidor ou aluno, ou o seu CPF.<br>CPF: *<br>Formato: "XXXXXXXXXXXXXXXXXXXXXXXXXXXXXXXXXXXX | uap = Início » Soli<br>Solici | citação de mudança<br>tação de | <sup>de senha</sup><br>mudança de senha                             |
|----------------------------------------------------------------------------------------------------|-------------------------------|--------------------------------|---------------------------------------------------------------------|
| Informe a sua matrícula, caso seja servidor ou aluno, ou o seu CPF. CPF:* Formato: "XXXXXXXXXXXXXXXXXXXXXXXXXXXXXXXXXXXX                      |                               | Usuário: *                     |                                                                     |
| CPF:*<br>Formato: "XXX XXX -XX"                                                                                                    |                               |                                | Informe a sua matrícula, caso seja servidor ou aluno, ou o seu CPF. |
| Formato: "XXXXXXXXXXXXXXXXXXXXXXXXXXXXXXXXXXXX                                                                                                |                               | CPF:*                          |                                                                     |
| Digite o texto                                                                                                    |                               |                                | Formato: "XXX.XXX.XXX-XX"                                           |
| Digite o texto                                                                                                    | B                             | OULEV                          | ARD 1893                                                            |
|                                                                                                    | Digite o                      | texto                          | RECAPTCHA ***                                                       |
|                                                                                                    |                               |                                |                                                                     |
|                                                                                                    | Enviar d                      | ados                           |                                                                     |

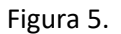

Acesse o seu e-mail pessoal e prossiga com a troca de senha. Ao criar a senha fique atento aos seguintes requisitos mínimos:

- Não conter o nome da conta ou mais de dois caracteres consecutivos de partes do nome completo do usuário
- Ter pelo menos oito caracteres.
- Tem que ser diferente das últimas duas senhas cadastradas.
- Conter caracteres de três destas quatro categorias:
  - Maiúsculos (A-Z)
  - Minúsculos (a-z)
  - Dígitos de base 10 (0 a 9)
  - Não alfabéticos (por exemplo, !, \$, #, %)